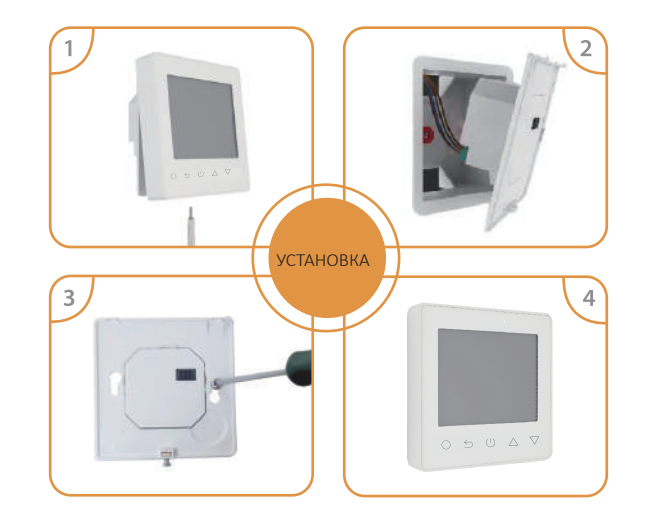

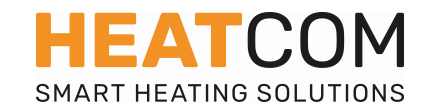

## Руководство пользователя Терморегулятор НС90

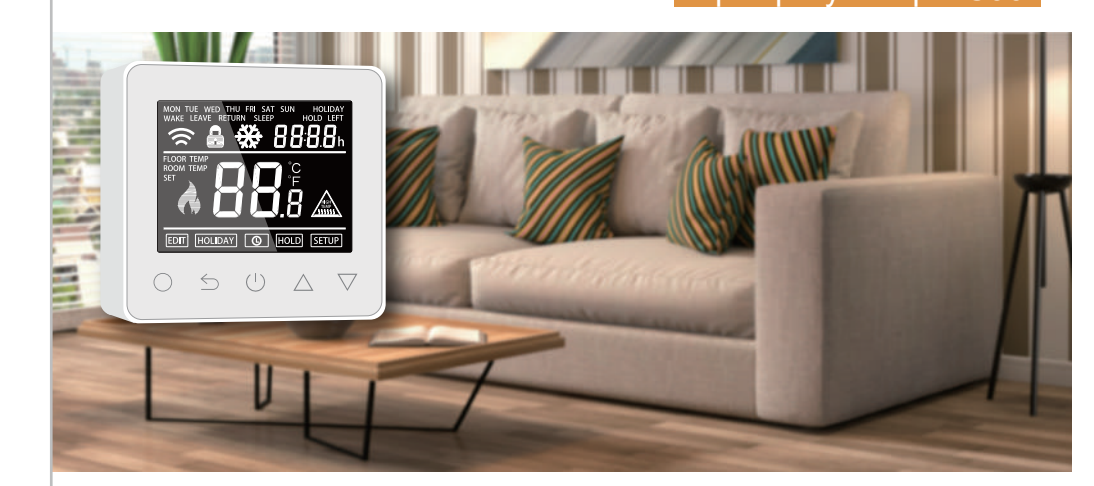

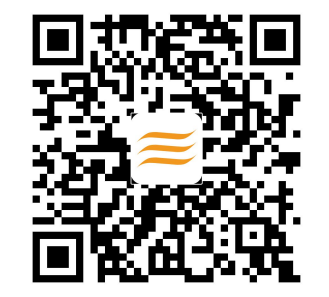

## скачать приложение для НС90

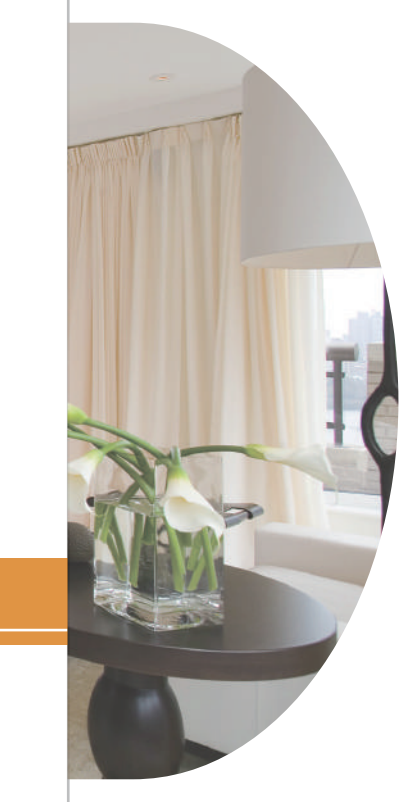

## Содержание инструкции

| 01 Описание                                  | 01 |
|----------------------------------------------|----|
| 02 Основные функции модели                   | 01 |
| 03 Технические характеристики                | 01 |
| 04 Обозначения на дисплее                    | 02 |
| 05 WiFi подключение (только для модели НС90) | 03 |
| 06 Основные установки                        | 05 |
| 07 Продвинутые установки                     | 10 |
| 08 Неисправности                             | 12 |
| 09 Габариты                                  | 12 |
| 10 Монтаж                                    | 13 |

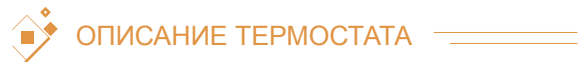

HC90 - программируемый термостат для регулеровки систем теплого пола. Предназначен для поддержания комфортной температуры и минимизации затрат на энергию. HC90 - модель, управляемая через интернет с помощью приложения установленного на смартфон. Подключается через WI FI.

## ОСНОВНЫЕ ФУНКЦИИ ЕТ-61

| 오 Отображение времени на дисплее      | 오 Защита от перегрева    |
|---------------------------------------|--------------------------|
| 👂 Режим "ОТЪЕЗД" (Holiday mode)       | 👂 Выбор типа датчика     |
| Защита от замерзания в off режиме     | Блокировка кнопок        |
| Учет энергопотребления (в приложении) | Режим поддержания (HOLD) |
| ТЕХНИЧЕСКИЕ ХАРАКТЕРИСТ               | ИКИ ————                 |

| Поддерживаемое напряжение: 85-265V 50/60Hz | Макс. сила тока: 154 |
|--------------------------------------------|----------------------|
| Потребляемая мощность: < 1W                | IP 20                |

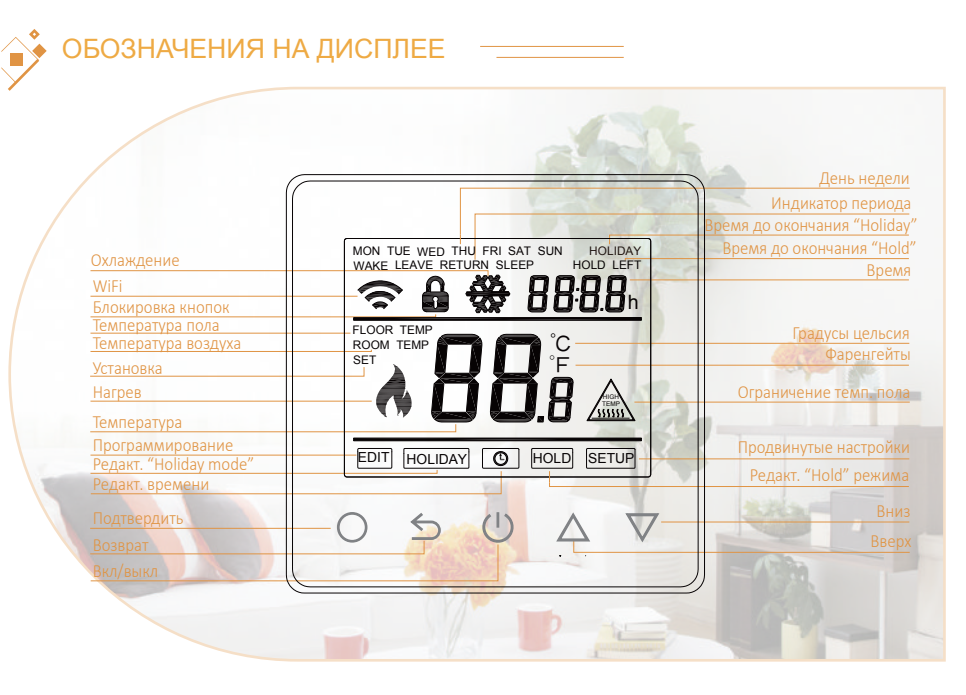

🤟 WI FI ПОДКЛЮЧЕНИЕ —

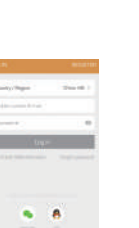

Шаг 4:Если значок WI FI мигает, нажмите "WiFi flashing quickly". Если нет, удерживайте кнопки  $\triangle$  и  $\nabla$  на термостате в течении 3х секунд, пока на дисплее не появится F1 и значек WI FI не начнет мигать.

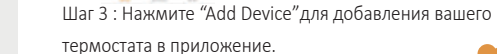

Шаг 2: Откройте приложение и авторизируйтесь в нем по номеру телефона или регистрационным данным в соц сетях

Шаг 1: Отсканируйте QR код и перейдите на сайт с приложением "Warmme". Скачайте и установите его.

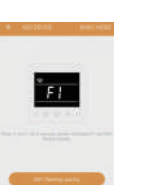

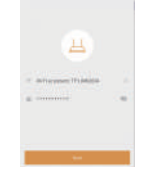

Шаг 5: Введите параметры доступа WI FI сети и нажмите "next".

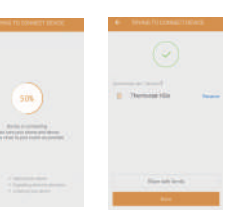

Шаг 6: После окончания настройки термостата нажмите кнопку "done".

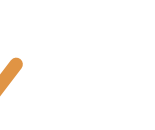

Шаг 7: Приложение для управления термостатом настроено.

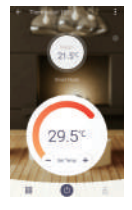

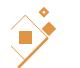

## ОСНОВНЫЕ УСТАНОВКИ

Включение / выключение (On/Off) Нажмите (<sup>1</sup>) для включения или выключения термостата (on/off) При включенной функции защиты от замерзания, термостат будет поддерживать заданную в этом режиме температуру даже если он будет выключен.

#### Установка температуры

Во включенном режиме (on), нажмите △ или ▽ для изменения текущей температуры. Если у вас запрограммирован другой температурный режим, термостат к ним вернется в следующем временном промежутке.

#### Установка времени

Во включенном стостоянии "on" термостата, нажмите O и значок часов начнет мигать.

При помощи кнопок riangle или imes вы можете изменять значения

При помощи кнопки О вы сохраняеете настройки и переходите к следующему пункту

\*Термостат HC90 устанавливает время автоматически при подключении к сети интернет.

#### Блокировка кнопок

Данная функция блокирует клавиатуру термостата. Во включенном режиме "on" нажмите и удерживайте кнопку в течении 3-х секунд. Для разблокировки проделайте тоже самое.

#### Режим "Отъезд" (Holiday mode)

В режиме "holiday", термостат HC90 будет поддерживать температуру защиты от замерзания до тех пор, пока установленный срок режима не закончится.

Во включ. состоянии "on", нажмите O для входа в настройки и при помощи кнопок  $\triangle$  или  $\nabla$  выберите пункт "**HOLIDAY**" Установите временной интервал, и необходимую для этого интервала температуру. При помощи кнопок  $\triangle$  или  $\nabla$  вы можете изменять значения и перемещаться по меню

При помощи кнопки О вы сохраняеете настройки и переходите к следующему пункту настроек.

В режиме "Holiday" на дисплее показывается число дней до его окончания (holiday left) Для отмены режима установите значение 0 в его настройках. Режим "Поддержание" (Hold mode)

Термостат HC90 в этом режиме будет поддерживать заданную температуру до окончания заданного периода времени.

Во включ. состоянии "оп", нажмите O для входа в настройки и при помощи кнопок  $\triangle$  или  $\nabla$  выберите пункт "**HOLD**" Установите временной интервал, и необходимую для этого интервала температуру. При помощи кнопок  $\triangle$  или  $\nabla$  вы можете изменять значения и перемещаться по меню

При помощи кнопки О вы сохраняеете настройки и переходите к следующему пункту настроек.

В режиме поддрежание на дисплее будет гореть "HOLD" Выключить режим можно установив в его настройках время 00:00

#### Режим программирования

Каждый день недели имеет 4 временных периода. К каждому периоду можно устанавливать свой температурный режим. Установите температуру и термостат будет осуществлять подачу питания на систему теплых полов до тех пор, пока не будут достигнуты заданные значения. Заводские настройки по умолчанию указанны далее в таблице.

Во включенном состоянии "on", нажмите  $O\;$ для входа в настройки и при помощи кнопок  $\bigtriangleup\;$  или  $\nabla\;$ 

выберите пункт "**EDIT**" для настройки температурных режимов различных периодов времени. Установите временной интервал, и необходимую для этого интервала температуру. При помощи кнопок △ или ▽ вы можете изменять значения и перемещаться по меню

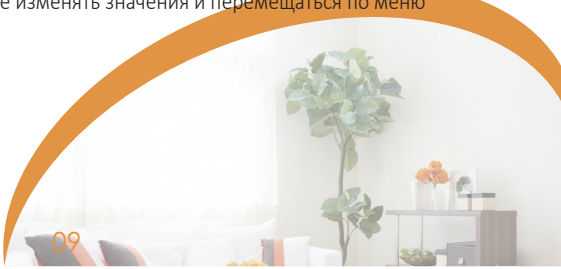

Таблица параметров временных периодов установленных по умолчанию

| Week<br>(дни недели) | Wake<br>(пробуждение) | Leave<br>(выход из дома) | Return<br>(возвращение) | Sleep<br>(COH) |
|----------------------|-----------------------|--------------------------|-------------------------|----------------|
| MonFri               | 6:00 20°C             | 8:00 15°C                | 16:00 20.5 °C           | 22:00 15°C     |
| SatSun               | 8:00 20.5°C           | 10:00 15 °C              | 16:00 20.5 °C           | 23:00 15°C     |

Во включенном состоянии "on", нажмите Oдля входа в настройки. Воспользуйтесь кнопками  $\bigtriangleup$  или  $\bigtriangledown$  для выбора пункта настроек.

К каждому параметру можно получить доступ, нажав кнопку O и выставить нужное значение.(неправильное выставление параметров может привести к некорректной работе термостата).

### ТЕХНИЧЕСКИЕ ХАРАКТЕРИСТИКИ

| No.                             | Наименование                      | по умолчанию | возм. варианты                                   |
|---------------------------------|-----------------------------------|--------------|--------------------------------------------------|
| 1 Калибровка воздушного датчика |                                   | 0.0          | - 5 °C 5 °C                                      |
| 2                               | Калибровка датчика пола           | 0.0          | - 5 °C 5 °C                                      |
| 3                               | Функция анти-замерзания           | вкл          | вкл/выкл                                         |
| 4                               | Температура в реж.анти-замерзания | 5 °C         | 5 °C15 °C                                        |
| 5                               | Выбор датчика                     | 02           | 00: Воздушный<br>01: Выносной<br>02: Оба датчика |
| 6                               | Ограничение температуры пола      | 35 °C        | 20 °C -45 °C                                     |
| 7                               | Ед. измерения температуры         | Ĉ            | 00: C<br>01: F                                   |
| 8                               | Задержка включения                | 00           | 00:0s<br>01:30s<br>02:60s<br>03:90s              |
| 9                               | Температурный дифференциал        | 1 °C         | 00: 0.5 C<br>01: 1 C<br>02: 2 C<br>03: 3 C       |
| 10                              | Параметры настроек                | 00           | 00: не сброшены<br>01: сброшены                  |

# НЕИСПРАВНОСТИ

КОДЫ ОШИБОК

E1 = датчик воздуха отключен или поврежден.

Е2 = датчик пола отключен или поврежден.

Примечание: Если датчик пола поврежден или отсоединен, терморегулятор автоматически начинает работу по встроенному датчику воздуха.

12

Если датчик показывает неисправность, свяжитесь с продавцом.

# РАЗМЕРЫ (ММ)

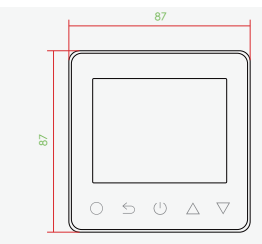

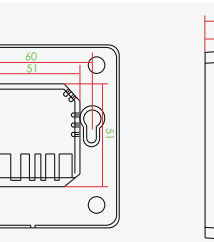

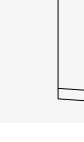

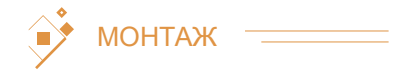

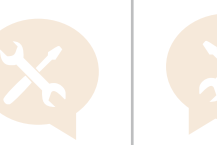

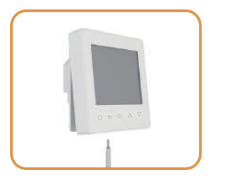

Ослабьте фиксирующий стопор на корпусе термостата при помощи отвертки и снимите переднюю панель Подключите провода к задней части термостата согласно схеме

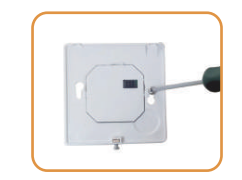

Зафиксируйте заднюю часть термостата в монтажной коробке при помощи винтов

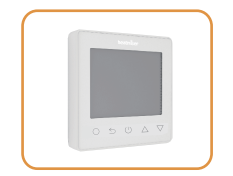

Соедините переднюю часть термостата с задней частью и защелкните фиксатор.

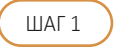

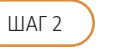

ШАГ З

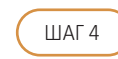

14

#### СХЕМА ПОДКЛЮЧЕНИЯ

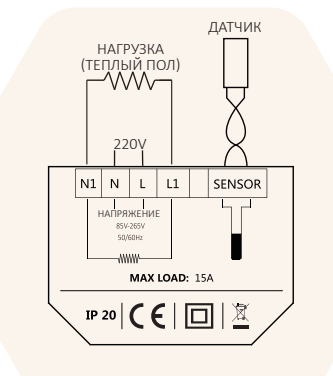

Перед подключением убедитесь что питание отключено!